# PHỤ LỤC: TÀI LIỆU HƯỚNG DẪN

- I. Hướng dẫn đăng ký định danh điện tử (VNeID)
- Cài đặt và đăng ký tài khoản định danh điện tử (VNeID)
   1.1 Cài đặt VNeID

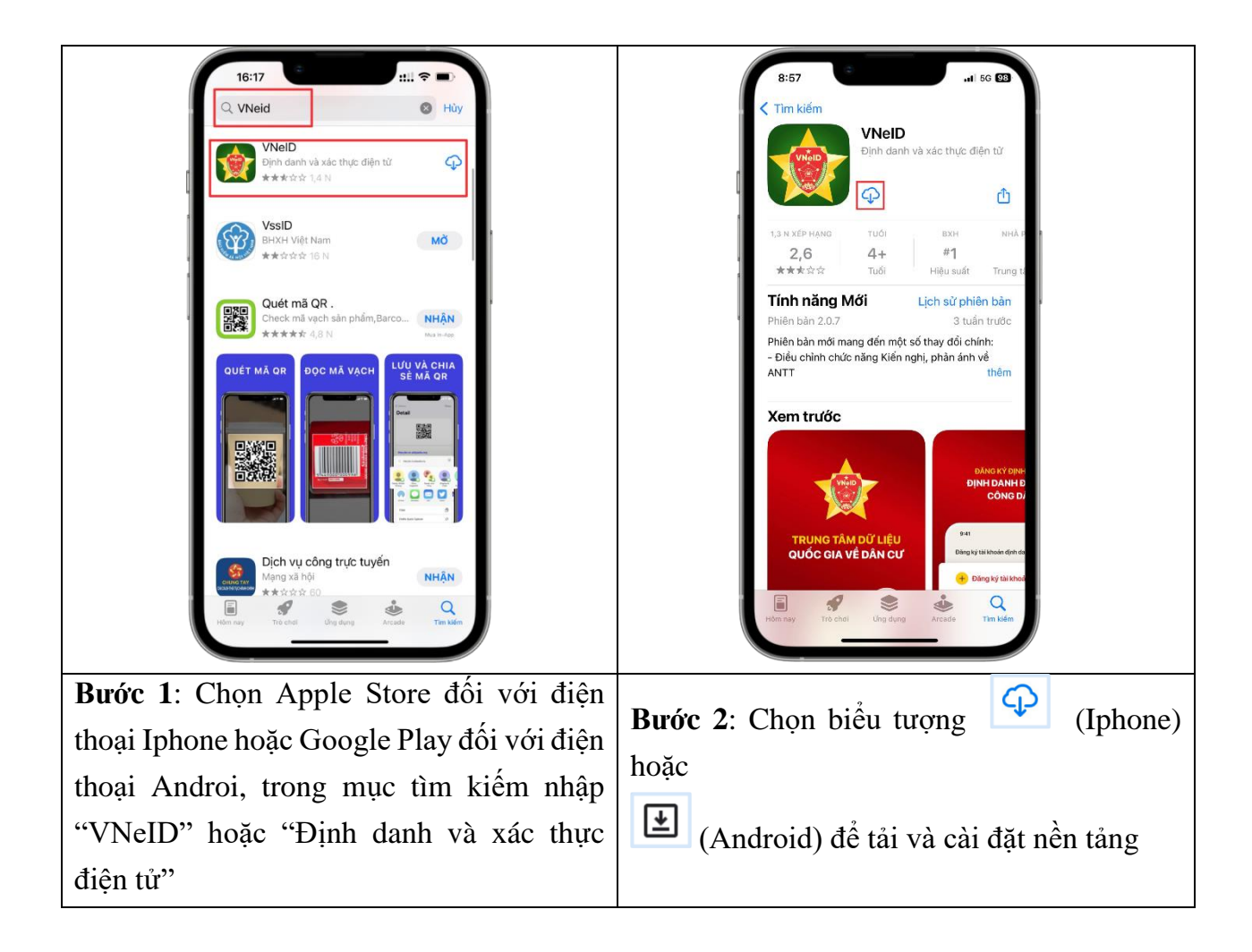

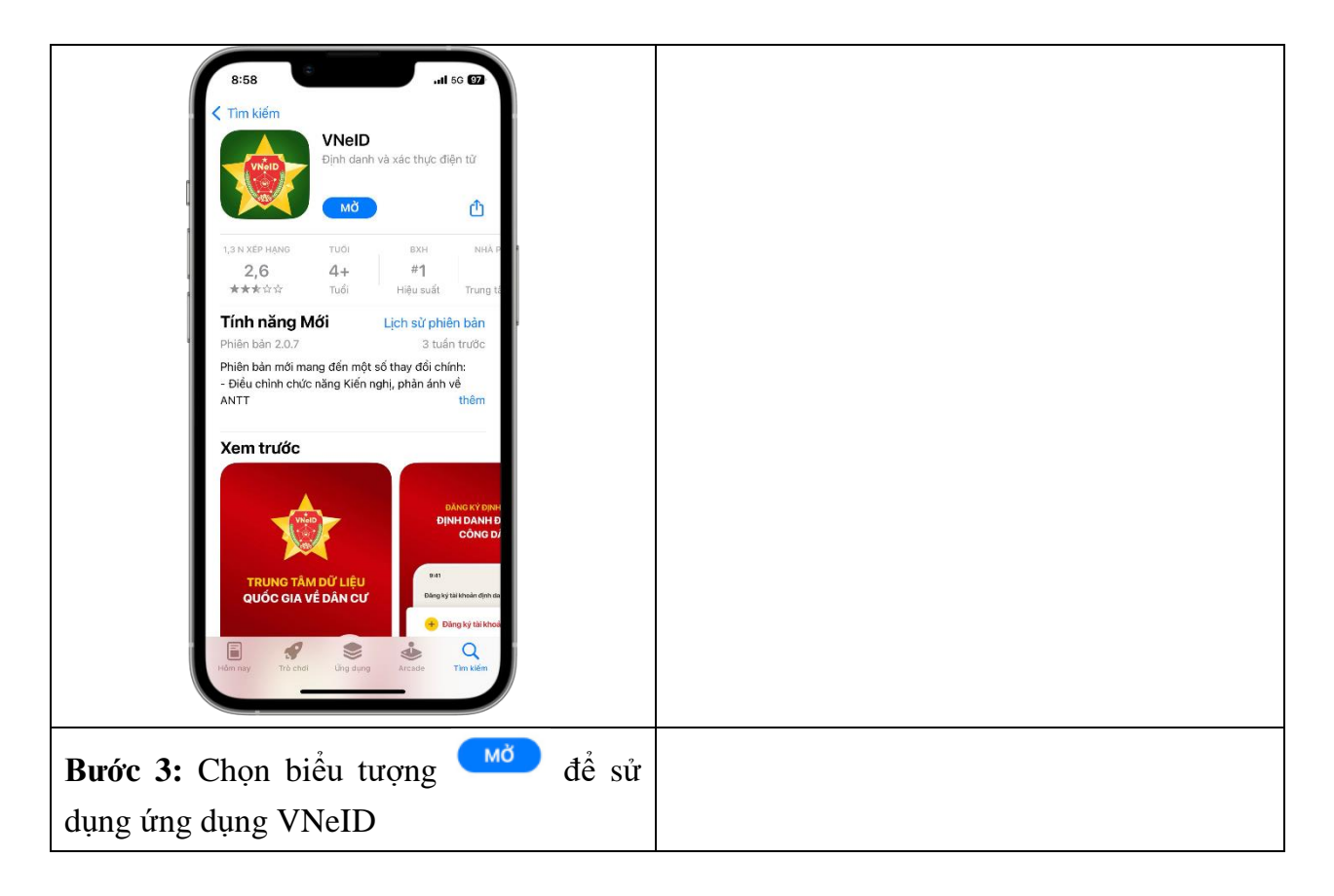

# 1.2 Hướng dẫn đăng ký tài khoản định danh điện tử VNeID

| BIBD AN IN EXAMPLE<br>VINED<br>EỘ CÔNG AN<br>Trung tâm dữ liệu Quốc gia về dân cư                                                                                                    | 9:01<br>(<br>Vuị lòng nhập thông tin đăng ký để<br>tiếp tục<br>(<br>)<br>)<br>)<br>)<br>)<br>)<br>)<br>)<br>)<br>)<br>)<br>)<br>) |
|----------------------------------------------------------------------------------------------------|----------------------------------------------------------------------------------------------------|
| bod an rein add right drank diğin tir add gina dişa bir add right drank diğin tir add gina dişa bir add right drank diğin tir add gina dişa bir add right drank diğin tir add gina dişa bir add right drank diğin tir add gina dişa bir add right drank diğin tir add gina dişa bir add right drank diğin tir add gina dişa bir add right drank diğin tir add gina dişa bir add right drank diğin tir add gina dişa bir add right drank diğin tir add gina dişa bir add right drank diğin tir add gina dişa bir add right drank diğin tir add gina dişa bir add right drank diğin tir add gina dişa bir addı dişa bir addı d | Xong                                                                                                    |
|                                                                                                    | 1 2 3<br>ABC DEF                                                                                                    |
| Đăng nhập                                                                                                    | 4 5 6<br>0H1 JKL MNO                                                                                                    |
| Kích hoạt tài khoản định danh điện từ                                                                                                    | 7 8 9<br>Pors TUV WXYZ                                                                                                    |
| Bạn chưa có tài khoản <mark>Đảng ký</mark><br>Chính sách quyển riêng tư Phiên bản 2.0.7                                                                                                    | · 0 🛛                                                                                                    |
|                                                                                                    |                                                                                                    |

| Bước 1: Khởi động ứng dụng VNeID trên                                                                                                    | Bước 2: Nhập Số định danh cá nhân (Số                                                                                                    |
|----------------------------------------------------------------------------------------------------|----------------------------------------------------------------------------------------------------|
| màn hình điện thoại, chọn biểu tượng Đăng                                                                                                    | CCCD) và Số điện thoại, Chọn biểu tượng                                                                                                    |
| ký để truy cập chức năng đăng ký tài khoản                                                                                                    | Đăng ký để đăng ký tài khoản                                                                                                    |
|                                                                                                    |                                                                                                    |
| Folge ký tải khoản Số định danh cá nhân Số định danh cá nhân Số định danh cá nhân Họ và tên khai sinh * Số định nhai Ngày-Tháng-Năm sinh * Ngày-Tháng-Năm sinh * Ngày-Tháng-Năm sinh * Số nhà, phố, tổ dân phố/thôn/dội * Số nhà, phố, tổ dân phố/thôn/dội * Tổi đồng ý với Điều khoản sử dụng ứng dụng và Bước 3: Nhập thông tin đăng ký tài khoản: | Itor I       Itor I       Itor I         Itor Däng ký tál khoản       Itor I       Itor I         Itor Däng ký tál khoản       Itor I       Itor I         Itor I       Itor I       Itor I       Itor I         Itor I       Itor I       Itor I       Itor I         Itor I       Itor I       Itor I       Itor I       Itor I         Itor I       Itor I       Itor I       Itor I       Itor I       Itor I         Itor I       Itor I       It |
| Cách 1: Nhấn vào biểu tương 😑 để                                                                                                    |                                                                                                    |
| quét mã QR trên thẻ CCCD gắn chíp                                                                                                    |                                                                                                    |
| Cách 2: Nhập thủ công từng thông                                                                                                    |                                                                                                    |
| tin trên thẻ CCCD gắn chip, sau đó                                                                                                    |                                                                                                    |
| tích vào                                                                                                    |                                                                                                    |
| Tôi đồng ý với Điều khoản sử dụng ứng dụng và dịch vụ                                                                                                    |                                                                                                    |
| Chọn Đăng Ký                                                                                                    |                                                                                                    |

| 9:03     If is the solution of the solution of the s | 9:05<br>C<br>Thiết lập mật khẩu<br>Mặt khẩu *<br>C<br>C<br>C<br>C<br>C<br>C<br>C |
|----------------------------------------------------------------------------------------------------|----------------------------------------------------------------------------------|
| Cừ lại mã Mã sẽ hết hạn trong 02:51                                                                                                    | Nhập lại mặt khẩu *                                                              |
| Bước 5: Nhập mã OTP được gửi về Số                                                                                                    | Bước 6: Thiết lập mật khẩu cho tài                                               |
| điện thoại bạn đã đăng ký                                                                                                    | khoản, sau đó chọn <b>Xác nhận</b>                                               |

II. Hướng dẫn đăng ký tài khoản trên hệ thống số hóa phục vụ liên kết tài khoản công chức, viên chức, người lao động với tài khoản định danh điện tử Quốc gia.

1. Đăng ký tài khoản

Bước 1: Truy cập địa chỉ : https://sohoa.thuathienhue.gov.vn

Bước 2: Chọn chức năng "đăng ký"

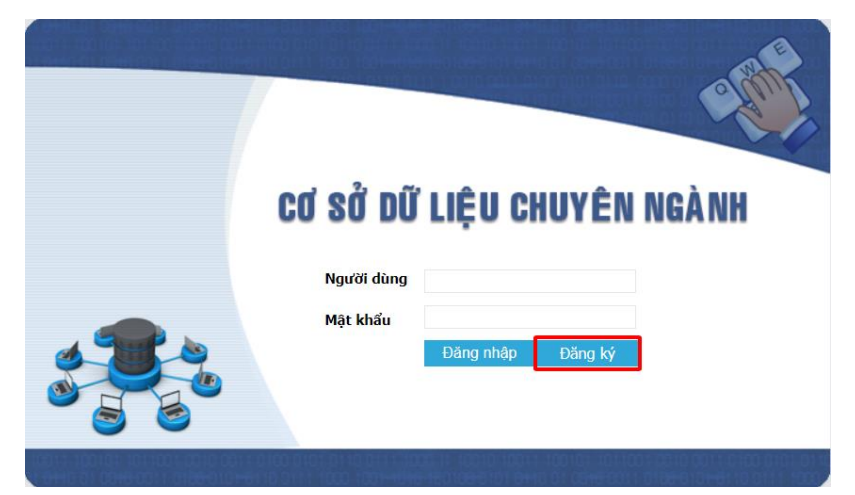

| Họ và tên:*          |                                                                                                    |   |
|----------------------|----------------------------------------------------------------------------------------------------|---|
| Email công vụ:*      |                                                                                                    |   |
|                      | Dôi với ngành Giáo dục:<br>Email công vụ: Tên đăng nhập phần mềm nhân sự của tính + @thuathienhue.gov.vn<br>Ví dụ: mnploc_tnnminh_gvxloc@thuathienhue.gov.vn |   |
| Số CMND:*            |                                                                                                    |   |
| Số CCCD:*            | Nếu chưa được cấp phát CCCD, vui lòng nhập tạm 00000000000                                                                                                   |   |
| Điện thoại di động:* |                                                                                                    |   |
| Đơn vị:*             | [Chon]                                                                                                    |   |
| Bộ phận:             |                                                                                                    | - |
| Chức vụ:*            | [Chon]                                                                                                    |   |

#### Bước 3: Nhập thông tin cá nhân vào form đăng ký

**Lưu ý:** Thông tin đăng ký tài khoản phải nhập trùng khớp với thông tin đã cập nhật ở phần mềm nhân sự của tỉnh (nhansu.thuathienhue.gov.vn) và tài khoản VNeID/Hue-S bao gồm : Họ tên, Đơn vị, Email công vụ, số CMND, số CCCD, số điện thoại.

### 2. Đăng nhập hệ thống

Bước 1: Truy cập địa chỉ : https://sohoa.thuathienhue.gov.vn

Bước 2: Nhập thông tin tên đăng nhập và mật khẩu đã đăng ký vào form đăng nhập

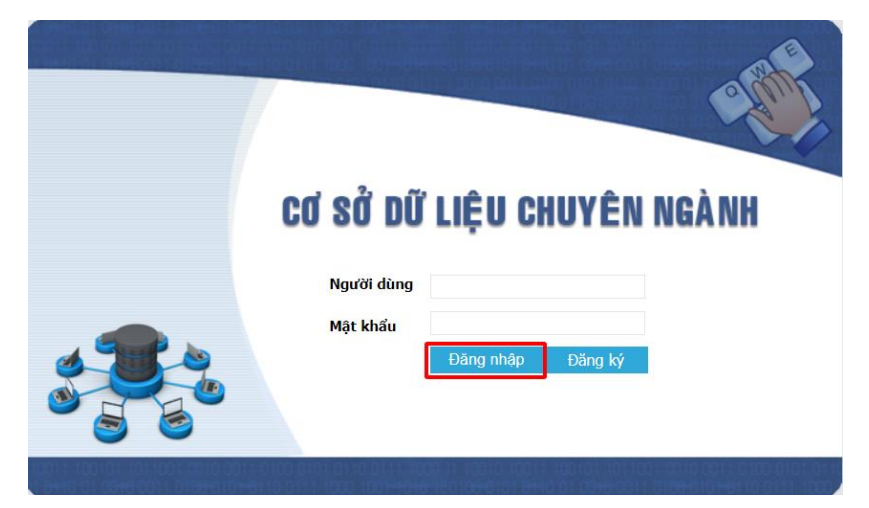

# \* Lưu ý: Để kiểm tra kết quả đăng ký và liên kết thành công:

- Xuất hiện vai trò "Nhà nước" sử dụng chức năng chuyển vai trò người dùng trên trang chủ Hue-S như hình dưới:

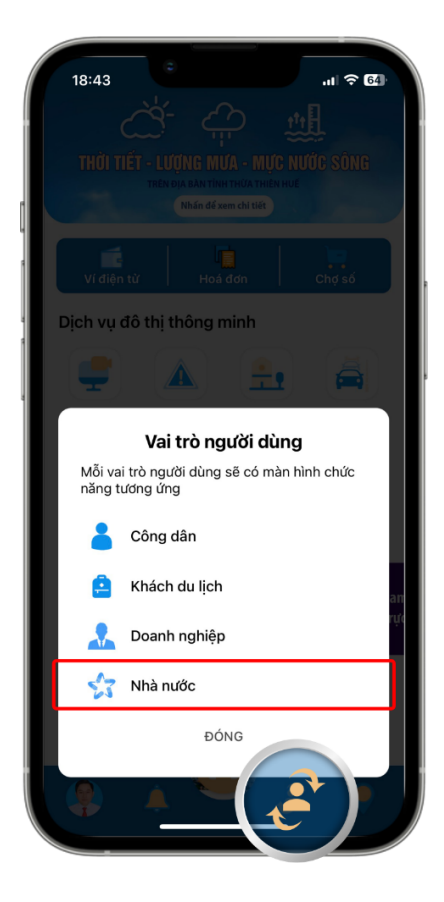

## SỞ THÔNG TIN VÀ TRUYỀN THÔNG